## **Parent Portal Registration**

Setting up a Parent Portal account allows parents and guardians to view their child's assignments, report cards, attendance, and assignments. Follow the directions below to register.

\*\*Note: You will need the 900 number (ID number) for each child you will be adding to your account. If you do not have the 900 number, reach out to your child's teacher. \*\*

1. Go to the Westminster website: <u>www.westminsterccs.org</u>. At the top of the page, click on "Parent Portal".

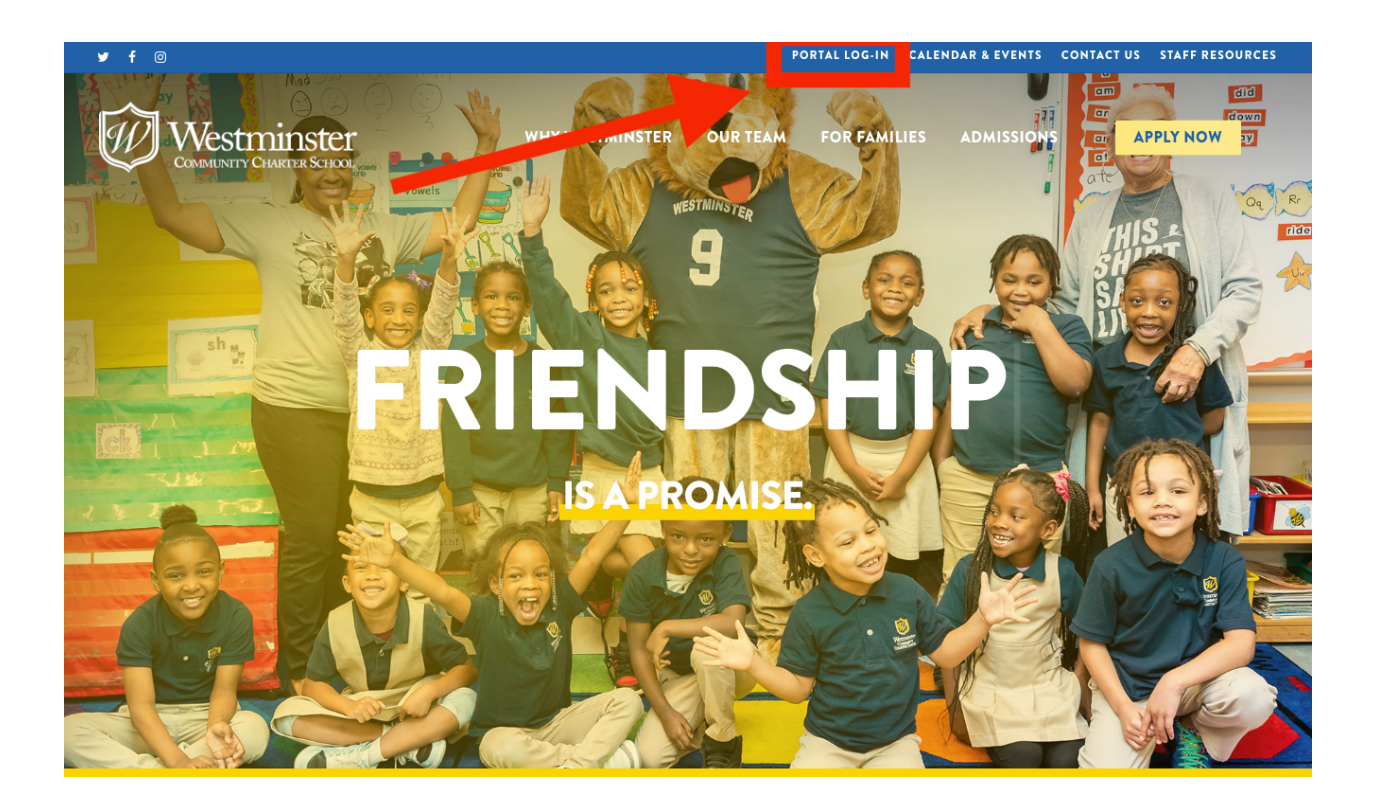

2. On the next page, you can select to log into either the "Parent Portal" or "Student Portal".

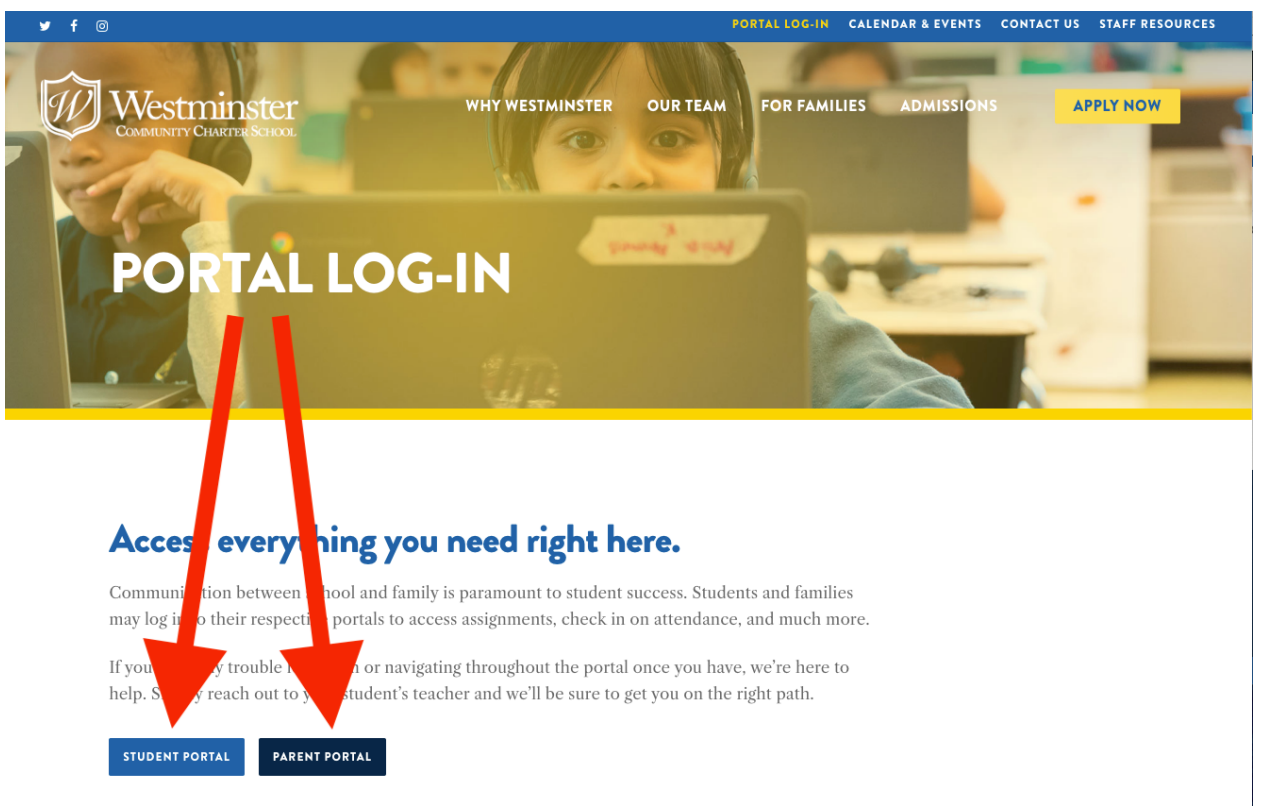

3. If you already have a username and password, use them to log in here. If it is your first time logging in, click on "Online Registration".

| CONTRACT English                                                                                 | a the second second second second second second second second second second second second second second second                                                |        |
|--------------------------------------------------------------------------------------------------|----------------------------------------------------------------------------------------------------|--------|
| I @ B A I @ O                                                                                    |                                                                                                    |        |
| $\mathbb{P} \subseteq \mathbb{P} \subseteq \mathbb{Q} \subseteq \mathbb{P} \subseteq \mathbb{Q}$ |                                                                                                    |        |
|                                                                                                  |                                                                                                    |        |
|                                                                                                  | Westminster Community Charter School Parent Portal.<br>If have have not done so already, be sure to register to the portal<br>using your student's ID Number. |        |
|                                                                                                  | Username                                                                                                    |        |
|                                                                                                  | Password                                                                                                    | The a  |
| 7 × * ~ * ~ * ~ * ×                                                                              | Login Forgot Password?                                                                                                    | S      |
|                                                                                                  |                                                                                                    | ~~ © ( |
|                                                                                                  | Online Registration FAQ                                                                                                    |        |
|                                                                                                  |                                                                                                    |        |

4. Fill in the boxes for "Account Information". Note: the school district is 'WestminsterCSD'. Be sure that the email address you provide is valid, you will be receiving an automated email at the end of the registration process.

| Acco                     | unt Information                                                      | Personal Information                             | Student Information                                                         |  |
|--------------------------|----------------------------------------------------------------------|--------------------------------------------------|-----------------------------------------------------------------------------|--|
|                          | STEP 1: Pleas                                                        | se enter your parent portal informati            | ion below.                                                                  |  |
| School District          | WestminsterCSD<br>(Start typing your school distric                  | t then select your district in the list)         | Input 'WestminsterCSD'<br>as the school district.<br>Follow the prompts and |  |
| Username                 | (Your ID is what you will use to                                     | login to the portal. You can change at           | fill out all of the boxes.                                                  |  |
| Email Address            | (Your email address can be upo<br>information will be sent to this a | dated at anytime from within the portal account) | . If you forget your password the account reset                             |  |
| Confirm Email<br>Address |                                                                      |                                                  |                                                                             |  |
| Password                 | (Should be a minimum of 6 cha                                        | vactors with at least 1 number)                  |                                                                             |  |
| Confirm                  |                                                                      | ממינהים אונון מרוסמסר דועוווטפו)                 |                                                                             |  |
| assword                  |                                                                      |                                                  |                                                                             |  |

5. Fill in the boxes on the 'Personal Information' page. This is information about the parent or guardian (the adult). Student information is in the next section.

| Welc                                       | ome to Parent Portal Registration!                                                            |
|--------------------------------------------|-----------------------------------------------------------------------------------------------|
| Account Information                        | Personal Information Student Information                                                      |
| STEP 2: Information will be used to verify | rour identity. Please make sure you provide the information the district already has on file. |
| * First Name                               | boxes with your                                                                               |
| Middle Name                                | information (parent/                                                                          |
| * Last Name                                | guardian Into). Then,                                                                         |
| * Street Address                           | Information'                                                                                  |
| Apartment                                  |                                                                                               |
| * City                                     |                                                                                               |
| * State                                    | Select V                                                                                      |
| * ZIP Code                                 |                                                                                               |
| * Phone                                    |                                                                                               |
|                                            | Back to Account Information Create Account Information                                        |

6. Fill in the boxes for 'Student Information'. You may add all students that you will need access for. Note: You will need each student's 900 number (their ID number). If you do not have the 900 number, reach out to your child's teacher.

|                               |                                    | Welco                            | me to Parent Por          | tal Registr     | ation!         |                                                                                                  |
|-------------------------------|------------------------------------|----------------------------------|---------------------------|-----------------|----------------|--------------------------------------------------------------------------------------------------|
| Ac                            | count Informatio                   | on                               | Personal Informa          | tion            |                | Student Information                                                                              |
| S                             | TEP 3: Please                      | also make sure y                 | ou provide at least one o | of your student | (s) on file to | verify your identity.                                                                            |
| My Student(s)<br>Your student | )<br>(s) will show bel<br>D Number | low after you have<br>First Name | added.<br>Last Name       | Grade           | School         | Add ALL students you<br>want linked to your<br>account. You will need<br>their student 900#'s. I |
| Add Student                   |                                    |                                  | * First Name              |                 | * Las          | 900#, ask your child's<br>teacher.                                                               |
| * School                      | Select                             |                                  | ✓ * Grade                 | Select 🗸        |                |                                                                                                  |
|                               | Ad                                 | d student to the at              | oove list Clear           |                 |                |                                                                                                  |

7. You will receive an auto-generated email sent to the email address you provided with your log-in credentials. Your account will be reviewed by the account administrator and will be available in about 2 business days.

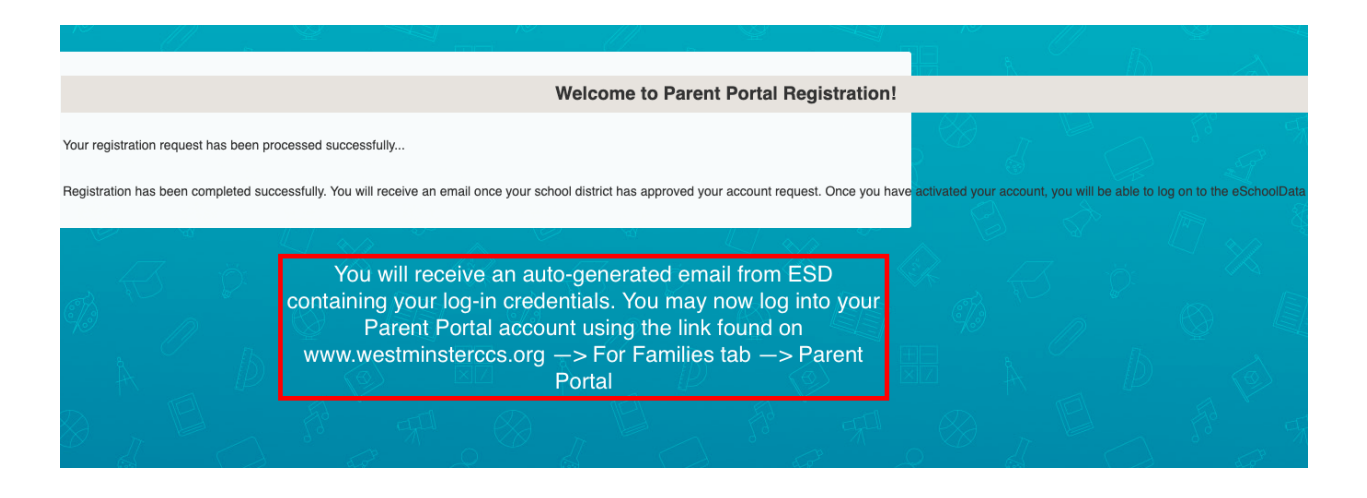

Your registration process is complete! Once your account is activated by the account administrator, you can log in at any time to view your child's assignments, grades, and report cards.